# Getting Started With Your PowerVault™ 124T

PowerVault™ 124T מתחילים לעבוד עם

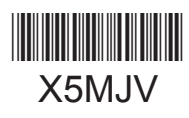

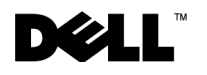

## Information in this document is subject to change without notice. © 2012 Dell Inc. All rights reserved.

Reproduction in any manner whatsoever without the written permission of Dell Inc. is strictly forbidden.

Trademarks used in this text: Dell, the DELL logo, and PowerVault are trademarks of Dell Inc. Microsoft and Windows are registered trademarks of Microsoft Corporation. Linux is a registered trademark of Linus Torvalds. NetWare is a registered trademark of Novell, Inc. Other trademarks and trade names may be used in this document to refer to either the entities claiming the marks and names or their products. Dell Inc. disclaims any proprietary interest in trademarks and trade names other than its own.

המידע במסמך זה כפוף לשינויים ללא הודעה מוקדמת. © Dell Inc 2012. כל הזכויות שמורות.

העתקה בכל צורה שהיא ללא הרשאה בכתב של .Dell Inc אסורה בהחלט.

הסימנים המסחריים המופיעים במסמך זה: Dell, הלוגו של Dell, וכן PowerVault, הנם סימנים מסחריים של Dell Inc. Microsoft ו- Dell ו- Windows, הכא המסחריים של Microsoft Corporation. Linux הוא סימן רשום של Linus Torvalds. NetWare הוא סימן רשום של Novell, Inc. סימנים מסחריים ושמות מסחריים אחרים אשר עשויים להופיע במסמך זה מיוחסים לישויות הטוענות לבעלות על הסימנים ושמות המוצרים שלהן. Dell Inc מוותרת על כל עניין קנייני בסימנים מסחריים ושמות מסחריים אחרים אשר עשויים להופיע במסמך זה Warning: Before performing the following procedure, read and follow the safety instructions in your Safety, Environmental and Regulatory information guide located in the box containing the PowerVault 124T.

## Installation and Configuration

See the *PowerVault 124T User's Guide* located on http://support.dell.com for detailed information on the installation and configuration of your system.

אזהרה: לפני ביצוע התהליך הבא, יש לקרוא ולפעול על-פי הוראות הבטיחות המופיעות במדריך המידע בנושאי בטיחות, תקנות ואיכות הסביבה (Safety, Environmental and Regulatory information guide) הנמצא בתיבה הכוללת את PowerVault 124T.

#### התקנה והגדרת תצורה

למידע מפורט על ההתקנה והגדרות התצורה של המערכת שלך, עיין *במדריך למשתמש של PowerVault 124T* הממוקם http://support.dell.com.

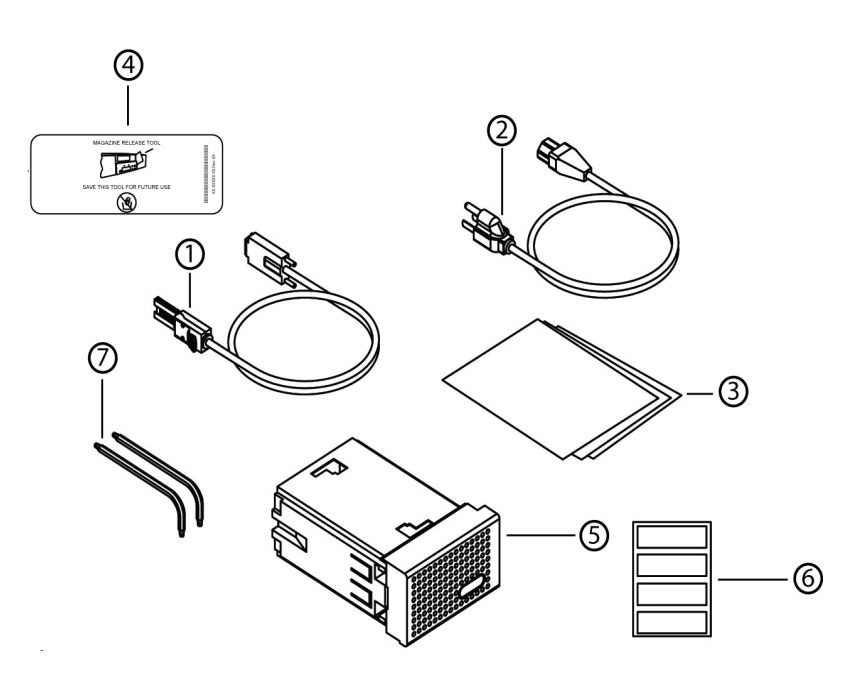

### Unpack your system and accessories.

Save all shipping materials in case you need them later. (Your system may not include all of the accessories shown.)

- 1. SAS cable
- 2. Power cable
- 3. Quick Start Guide 5. Magazine blank
- 7. TORX L-key drivers (T8, T10)
- 4. Magazine release tool 6. Bar code labels

#### פתח את אריזת המערכת והאביזרים.

שמור על כל מסמכי המשלוח למקרה שתזדקק להם בעתיד. (יתכן שהמערכת לא תכלול את כל האביזרים המוצגים.)

2. כבל מתח

6. תוויות בר-קוד

4. כלי לשחרור מחסנית

- ו. כבל SAS
- 3. מדרך התחלה מהירה
  - 5. מחסנית ריקה
- (T8, T10) TORX L-key כונני .7

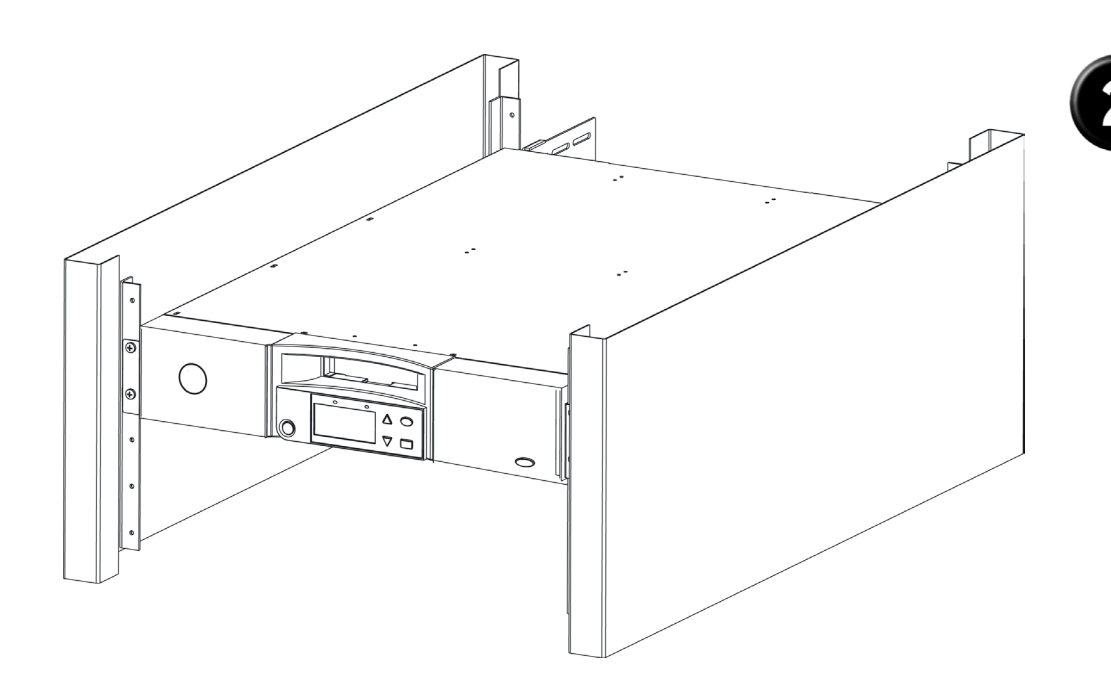

## Install the PowerVault 124T in a rack.

## התקן את PowerVault 124T על המסילה.

על המסילה, עיין בתיעוד התקנה VowerVault 124T על המסילה, איין בתיעוד התקנת המסילה. .www.dell.com לפרטים נוספים על מסילות, PowerEdge בקר באתר

See your rack installation documentation for instructions on installing your PowerVault 124T in a rack. For more information on PowerEdge Racks, visit www.dell.com.

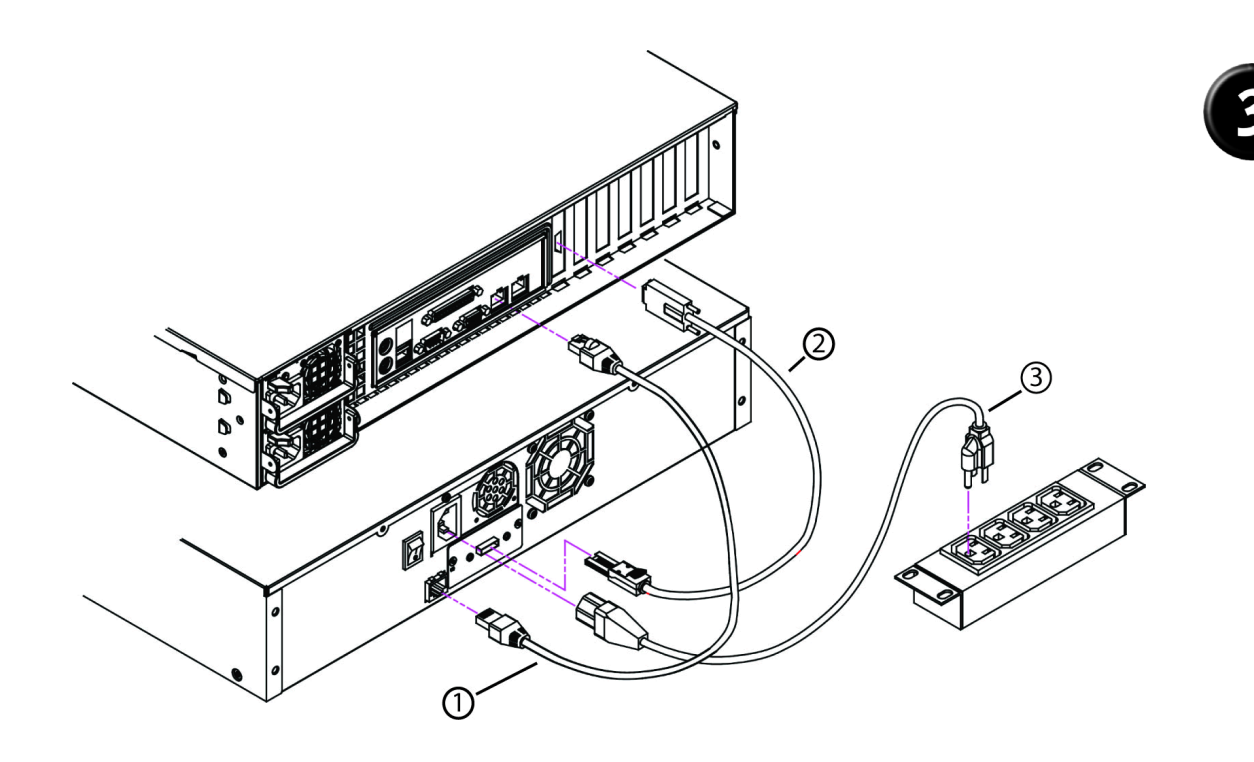

## Establish the SAS and network connections.

Connect the Ethernet cable (1), SAS cable (2) and power cable (3).

קביעת חיבורי SAS ורשת.

.(3) חבר את כבל ה- Ethernet (1), כבל ה- 2) את כבל ה- (1).

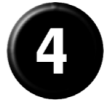

#### חבר את המערכת לרשת החשמל.

#### הערה: לפני חיבור ה־ autoloader, יש לוודא כי השרת המארח כבוי.

חבר את כבל(י) המתח למערכת. לאחר מכן, חבר את הקצה השני של הכבל לשקע חבר את הכבל (י) המתח למערכת. אחר את כקצי (UPS), או מכשיר PDU. מוארק או למקור מתח נפרד כגון מכשיר אל-פסקי (UPS), או מכשיר מנחלים שינ של וודא כי לאחר שחיבורי החשמל, ה-SASה- אתחול המערכת.

#### **Connect the system to power.**

## **NOTE:** Be certain that the host server is powered off before connecting the autoloader.

Connect the system's power cable(s) to the system. Next, plug the other end of the cable into a grounded electrical outlet or a separate power source such as an uninterruptible power supply (UPS) or a power distribution unit (PDU). Make sure that once the power, SAS, and network connections are made, the autoloader is powered up before the system is booted.

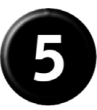

### Verify robot/drive seen by operating system.

Microsoft<sup>®</sup> Windows<sup>®</sup>: Under Device Manager, an unknown media changer should be present. Under Tape Drive, you should see the drive that is configured for your autoloader.

Linux: You can use the drive through the standard /dev/st0 and tar or dd but will have to load the cartridge manually.

Netware: You must enable LUN scanning for some backup software.

#### יש לאשר כי רובוט/כונן התגלו על-ידי מערכת ההפעלה.

מנהל התקנים), צריך להיות מוצג (מנהל התקנים), צריך להיות מוצג Device Manager (מנהל התקנים), צריך להיות מוצג מחליף מדיה בלתי מוכר. תחת Tape Drive (כונן קלטות), אמור להופיע הכונן אשר הוגדר עבור autoloader.

או למשרות הסטנדרטיים dev/st0/ באפשרות<br/>ך להשתמש בכונן באמצעות וו- גם או למddוו- גאפשרות או או אי אבל יהיה עליך לטעון את המחסנית באופן ידני.

.LUN עבור מספר תוכנות גיבוי יהיה עליך להפעיל סריקת Netware

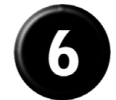

## Configure the PowerVault 124T.

The default IP address is 192.168.20.128.

The default password for the front panel is 000000 for Administrator, and 111111 for Operator.

The default password for the On-board Remote Manager is **admin** and **password**.

Set the following from the Remote Management Unit:

- IP Address (DHCP or Static IP)
- Subnet Mask
- Gateway
- SNMP Server (optional)
- Time Server (optional)

## הגדר את PowerVault 124T.

ברירת המחדל של כתובת ה- IP היא 192.168.20.128.

סיסמת ברירת המחדל עבור הפנל הקדמי היא 000000 עבור מנהל המערכת, ו- 111111 עבור המפעיל.

.password וה admin המובנה היא Remote Manager.

הגדר את הבאים מתוך יחידת הניהול מרחוק:

- (סטטית IP או כתובת DHCP) ויער סטטית סטטית
  - מסכת רשת משנה
    - שער
  - (אופציונלי) SNMP שרת
    - שרת זמן (אופציונלי)